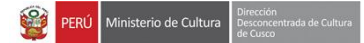

## **DESCARGA Y CONFIGURACIÓN DEL SOFTWARE FIRMA ONPE Y TRAMITEDOC**

1. **Ingrese a su navegador web de preferencia y acceda a la página web institucional** de la Dirección Desconcentrada de Cultura Cusco. (*https://www.culturacusco.gob.pe*).

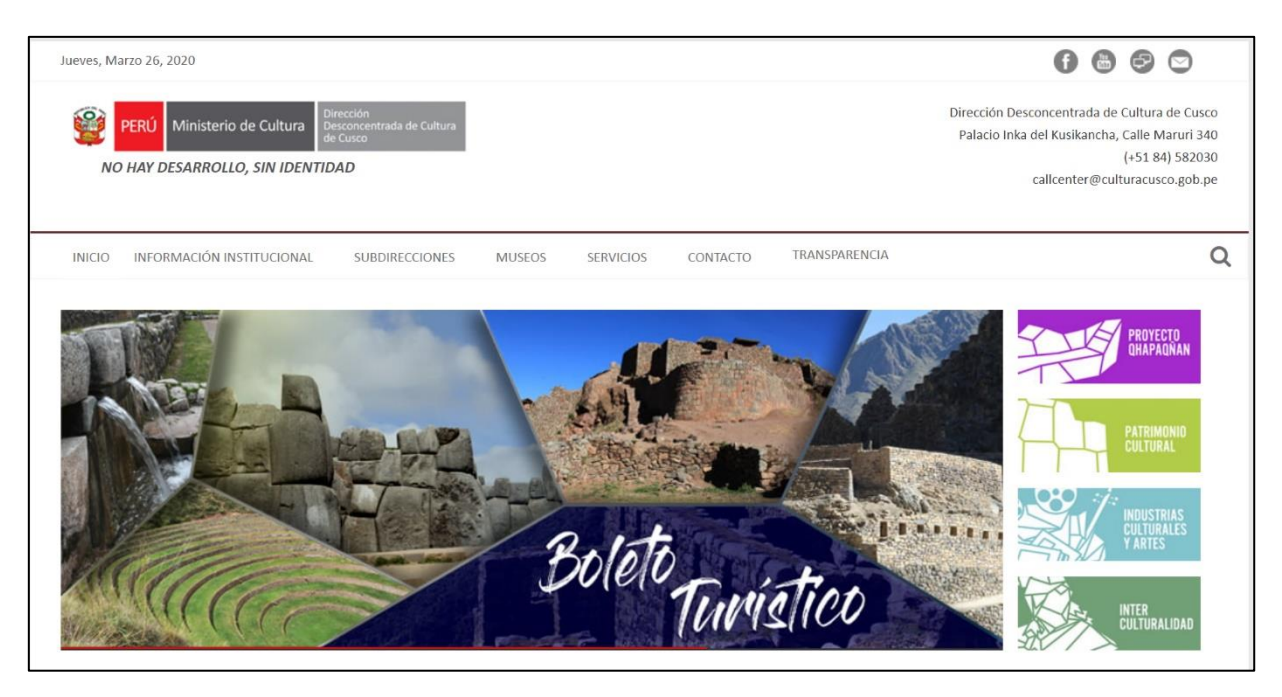

2. Haga click en el tercer ícono de la barra superior para acceder al Portal Intranet Institucional.

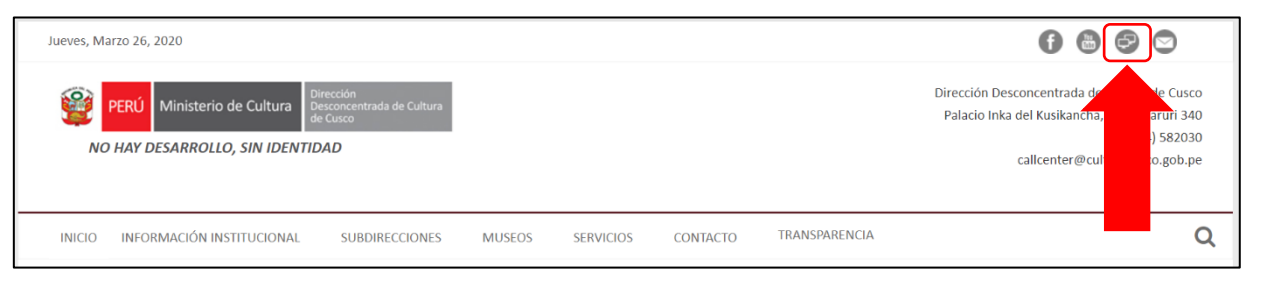

3. Busque la noticia referente al Instructivo para Instalación de TramiteDoc y FirmaOnpe y haga click en cada uno de los botones de descarga.

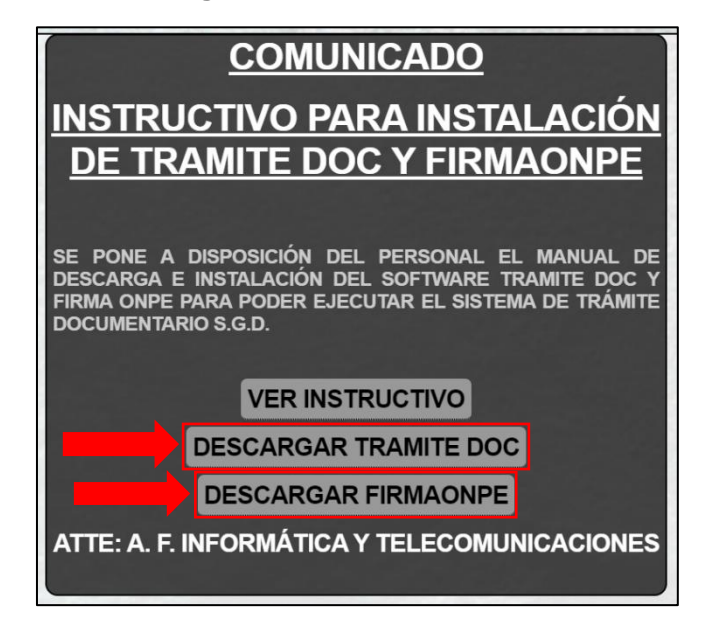

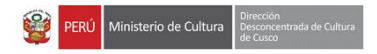

4. Luego de terminada la descarga deberá poder visualizar los dos instaladores:

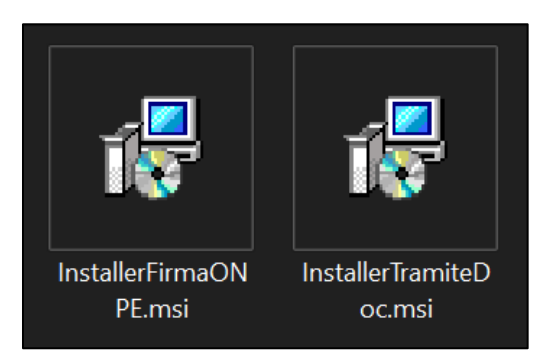

- 5. Instale el primer programa TramiteDoc siguiendo los siguientes pasos:
  - 5.1. Haga doble click en el ícono del programa descargado "InstallerTramiteDoc".
  - 5.2. Se desplegará la ventana de instalación donde deberá **presionar el botón "Next**" o **"Siguiente**" hasta finalizar la instalación.

| 😽 Tramitedoc Setup                                                                                                    | D X                                                                                                    |  |
|----------------------------------------------------------------------------------------------------|----------------------------------------------------------------------------------------------------|--|
| Ð                                                                                                    | Welcome to the Tramitedoc Setup Wizard                                                                                   |  |
|                                                                                                    | The Setup Wizard will install Tramitedoc on your computer.<br>Click Next to continue or Cancel to exit the Setup Wizard. |  |
|                                                                                                    |                                                                                                    |  |
|                                                                                                    | Back Next Cancel                                                                                                    |  |
| 😽 Tramitedoc Setup                                                                                                    | - <u> </u>                                                                                                    |  |
| Destination Folder<br>Click Next to install to the d                                                                                           | efault folder or click Change to choose another.                                                                         |  |
| Install Tramitedoc to:                                                                                                    |                                                                                                    |  |
| C:\Tramitedoc\<br>Change                                                                                                    |                                                                                                    |  |
|                                                                                                    |                                                                                                    |  |
|                                                                                                    | Back Next Cancel                                                                                                    |  |
| 🙀 Tramitedoc Setup                                                                                                    | - 0 X                                                                                                    |  |
| Ready to install Tramite                                                                                                    | xdoc 😔                                                                                                    |  |
| Click Install to begin the installation. Click Back to review or change any of your<br>installation settings. Click Cancel to exit the wizard. |                                                                                                    |  |
|                                                                                                    |                                                                                                    |  |
|                                                                                                    |                                                                                                    |  |
|                                                                                                    |                                                                                                    |  |
|                                                                                                    | Back Sinstall Cancel                                                                                                    |  |

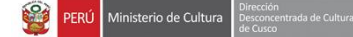

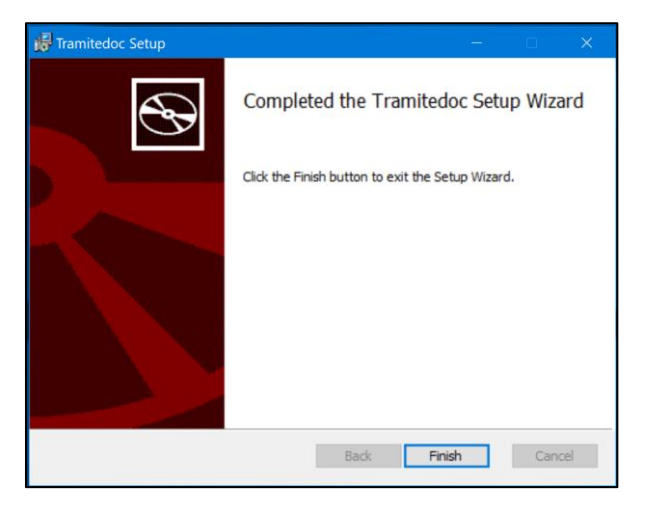

- 6. Seguidamente Instale el segundo programa FirmaOnpe siguiendo los siguientes pasos:
  - 6.1. Haga doble click en el ícono del programa descargado "InstallerFirmaONPE".
  - 6.2. Se desplegará la ventana de instalación donde deberá **presionar el botón "Next"** o **"Siguiente"** hasta finalizar la instalación.

| 😽 Instalación de FirmaONPE | - 🗆 🗙                                                                                                    |
|----------------------------|----------------------------------------------------------------------------------------------------|
| FirmaONPE                  | Asistente para la instalación de<br>FirmaONPE                                                                                                    |
| ONPE                       | El Asistente para la instalación instalará FirmaONPE en el<br>equipo. Haga dic en Siguiente para continuar o en Cancelar<br>para salir del asistente. |
|                            | Atrás Siguiente Cancelar                                                                                                    |

| 🖶 Instalación de FirmaONPE —                                                                       | □ ×           |
|----------------------------------------------------------------------------------------------------|---------------|
| Carpeta de destino<br>Haga dic en Siguiente para realizar la instalación en la carpeta predetermin | Firma<br>ONPE |
| Instalar FirmaONPE en:                                                                             |               |
| C:\FirmaONPE\<br>Cambiar                                                                           |               |
| Atrás Siguiente                                                                                    | Cancelar      |

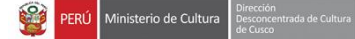

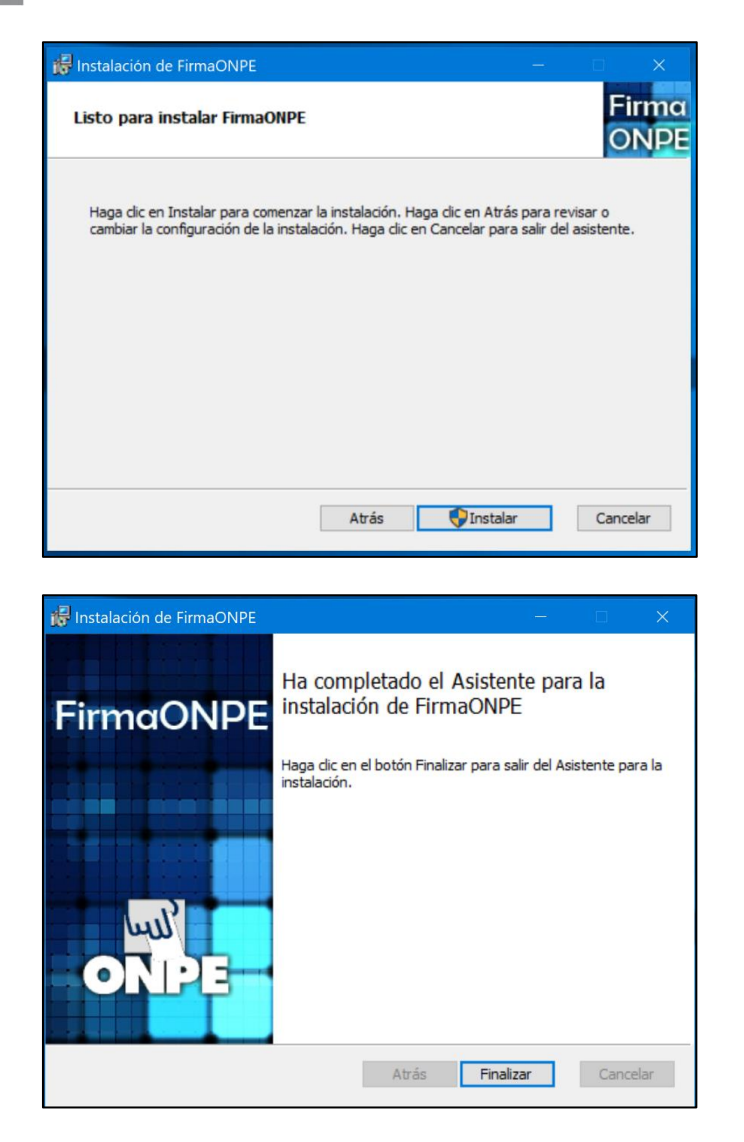

Luego de culminar los pasos anteriores, usted ya contará con el software necesario para poder acceder al Sistema de Trámite Documentario S. G. D.

Es importante resaltar que la instalación de estos programas es únicamente para que el personal pueda visualizar, recibir y elaborar documentación en el sistema SGD. El proceso de firma y emisión de documentación (firma digital) deberá hacerlo desde la máquina donde fue instalada la firma o en su defecto deberá usted coordinar con el equipo de soporte técnico del Área Funcional de Informática y Telecomunicaciones para habilitar el acceso remoto a su equipo institucional.